## **IMLeagues.com Login Tutorial**

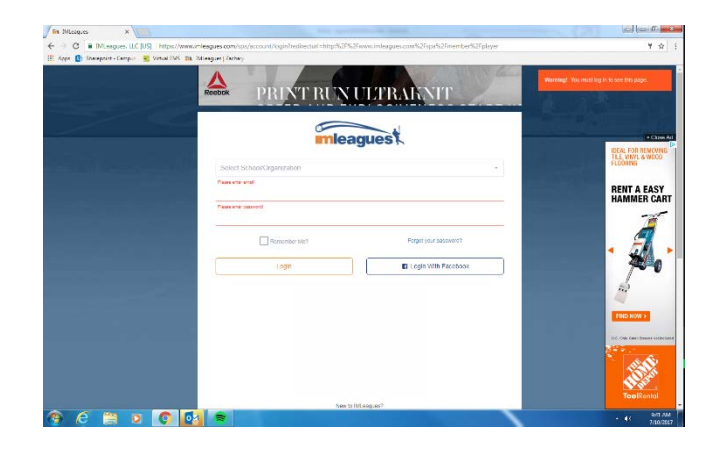

1. Go to IMLeagues.com and select Florida Atlantic University in the drop-down menu

2. This should take you to a page like you see below. Either wait for it to take you to the next screen or click the button that says "Click Here"

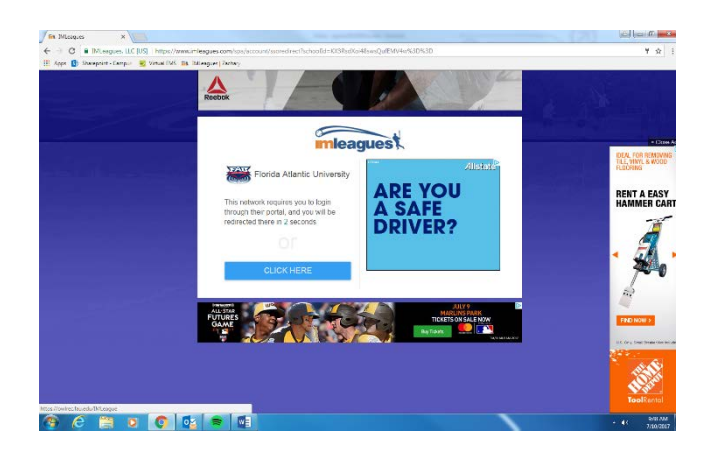

3. On the next screen, before entering anything, click the "Sign in with FAU Net ID" button to proceed to the next screen where you will enter your FAU login information

| Deg In - Oni Rec X                                                        |                                                                                                    | Y Revise Atlantic Linvestic X                                                                                                    |                  |
|---------------------------------------------------------------------------|----------------------------------------------------------------------------------------------------|----------------------------------------------------------------------------------------------------|------------------|
| ← → O ■ Secure   https://owirecfau.edu/Account/Login?ReturnUH=%25IMLesgue | \$ E                                                                                                    | 🗧 🗧 🗘 🕯 Piorida Atlantic University [US]   https://sss.fau.edu/loginPertity18=https://owlrec.fau.edu/shibboleth8isenice=https://sss.fau.edu/shibboleth8isenice=https://ssss.fau.edu/shibboleth8isenice=https://ss | ¥ 🕸 E            |
| 🗄 Appe 🚯 Stampoint - Campus 😼 Vinual FMS. 👪 Diff.angune j Partney         |                                                                                                    | 🗄 Apps 🚯 Shwapolet - Campus 😸 Venal DAS 👪 Shikaguer   Zerbary                                                                                                    |                  |
|                                                                           | a Sign Up Log In                                                                                                  | Fall florida atlantic university                                                                                                    |                  |
| Log In                                                                    |                                                                                                    | Fusion Name                                                                                                    |                  |
| Use a local account to login                                              | Lan another service to log in<br>United States (States)<br>Langen any service ALC with secured<br>States (States) | <section-header></section-header>                                                                                                    |                  |
|                                                                           | - 41 50% AMA<br>7/10/2017                                                                                         |                                                                                                    | • 41 - 7/18/2017 |

4. Finally, click the IMLeagues.com link at the bottom of the page which will take you to our site where you can register for our intramural leagues

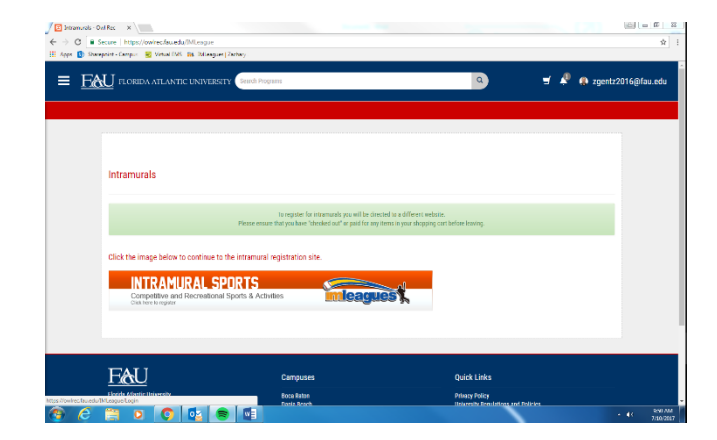